# nAxiom

# Współpraca nAxiom z usługą eSign

Wersja nAxiom: 1.13.1.0

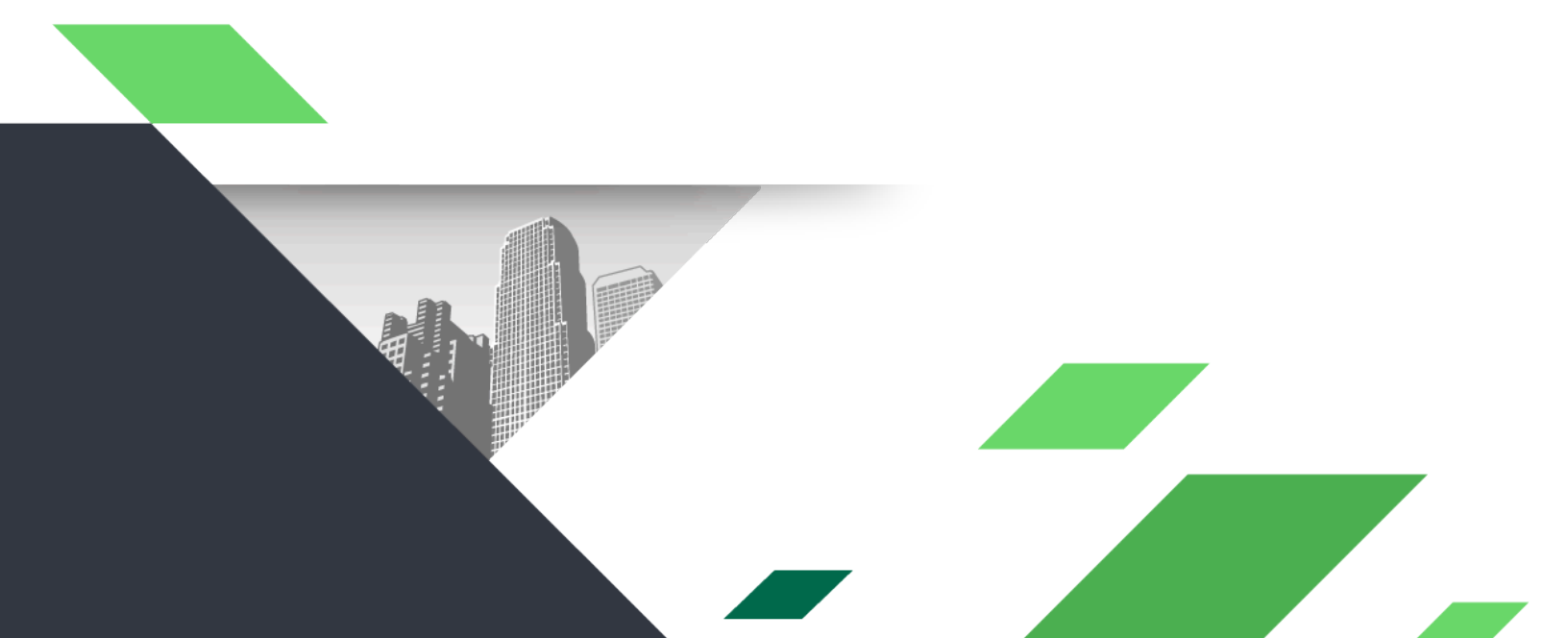

#### Spis treści

| 1. Wstęp                                   | 2  |
|--------------------------------------------|----|
| 2. Konfiguracja usługi eSign               | 2  |
| 3. Wysyłka dokumentu do podpisu            | 4  |
| 3.1. Przykład zapytania                    | 5  |
| 3.2. Przykład konfiguracji                 | б  |
| 4. Składanie pierwszego podpisu typu INNER | 7  |
| 5. Weryfikacja podpisu na dokumencie       | 12 |
| 6. Akcja sprawdzenia statusu zlecenia      | 13 |
| 7. Tabela Attachments                      | 14 |

### 1. Wstęp

W celu złożenia podpisu elektronicznego na dokumencie przetwarzanym w nAxiom należy wysłać ten dokument w formacie XML lub PDF do serwisu eSign. Służy do tego akcja *Podpis dokumentu (eSign)*. Podpis złożony na dokumencie można zweryfikować za pomocą akcji *Weryfikacja podpisu (eSign)*. Dodatkowo, akcja *Status zlecenia (eSign)* umożliwia sprawdzenie statusu zlecenia podpisu dla wysłanego dokumentu.

Uwaga: Z uwagi na ciągłą rozbudowę usługi *eSign*, przedstawiony tutaj opis konfiguracji funkcji podpisu elektronicznego należy traktować poglądowo. Z chwilą publikacji stabilnej wersji ten opis zostanie zaktualizowany.

### 2. Konfiguracja usługi eSign

Aby umożliwić wysyłanie dokumentów z aplikacji nAxiom do usługi eSign, należy skonfigurować ustawienia usługi w ustawieniach systemowych nAxiom. W tym celu należy przejść do sekcji eSign na stronie ustawień (ADMINISTRACJA > Ustawienia) i skonfigurować następujące ustawienia:

- Podstawowy adres API: adres domeny, w której dostępna jest usługa eSign.
- Adres URL dla autentykacji żądań: pełny adres endpointu do uwierzytelniania w usłudze

eSign.

- ClientId dostępu do API: identyfikator użytkownika API używany do autoryzacji w usłudze *eSign*.
- ClientSecret dostępu do API: hasło użytkownika API używane do autoryzacji w usłudze *eSign*.

| Ustawienia systemu                                                   |  |  |  |
|----------------------------------------------------------------------|--|--|--|
| Zapisz Rozwin wszystkie Zwiń wszystkie                               |  |  |  |
| Podstawowy adres API                                                 |  |  |  |
| https://sign.tst.lcl                                                 |  |  |  |
| Adres URL dla autentykacji żądań                                     |  |  |  |
| https://sign.tst.lcl/auth/realms/esign/protocol/openid-connect/token |  |  |  |
| ClientId dostępu do API                                              |  |  |  |
| signer                                                               |  |  |  |
| ClientSecret dostępu do API                                          |  |  |  |
| \$19n3R                                                              |  |  |  |

### 3. Wysyłka dokumentu do podpisu

W celu wysłania dokumentu z aplikacji nAxiom do podpisu należy użyć akcji *Podpis dokumentu (eSign)*. W akcji, oprócz standardowych parametrów należy skonfigurować:

- SQL załączników: zapytanie zwracające identyfikatory załączników wysyłanych do podpisu; mogą to być wyłącznie pliki w formatach XML lub PDF (zależy od typu podpisu).
- Typ podpisu: rodzaju podpisu elektronicznego (numer), który ma zostać złożony na wysłanym dokumencie. Dostępne wartości:
  - QUALIFIED (1): podpis kwalifikowany. Obecnie dostępna opcja podpisu za pomocą chmury oraz karty.
  - SEAL (2): obecnie niewspierany typ podpisu.
  - TRUSTED (3): podpis składany za pomocą usługi Profil Zaufany. Obsługuje wyłącznie dokumenty w formacie XML. W trakcie podpisu użytkownik musi zalogować się do usługi Profil Zaufany. Dokument po podpisie zostanie odesłany do formularza.
  - PERSONAL (4): obecnie niewspierany typ podpisu.
  - INNER (5): wykorzystuje dane osobowe osoby podpisującej; złożenie podpisu wymaga, aby użytkownik przeszedł na stronę usługi eSign. Przed pierwszym użyciem konieczne jest wygenerowanie certyfikatu z następującymi danymi: imię, nazwisko, numer PESEL. W poniższym przypadku źródłem tych danych jest serwis *KeyCloak*, a dokładnie *ActiveDirectory*. Źródłem numeru PESEL jest atrybut *serialNumber* z AD. Ten typ podpisu jest uznawany za mało znaczący. Proces składania podpisu opisano w kolejnym rozdziale.
  - SEAL\_INNER (6): podpis typu pieczęć; po przesłaniu do eSign, plik zostanie podpisany za pomocą pieczęci skonfigurowanej w eSign. Użytkownik nie musi w trakcie podpisywania przechodzić na stronę eSign.
  - SEAL\_INNER\_TRUSTED (7): podpis typu pieczęć; po przesłaniu do eSign, plik zostanie podpisany za pomocą pieczęci skonfigurowanej w eSign. Użytkownik musi w trakcie podpisywania przejść na stronę eSign.
  - SEAL\_TRUSTED (8): podpis typu pieczęć; po przesłaniu do eSign, plik zostanie podpisany za pomocą pieczęci z chmury tj. zewnętrznego serwera skonfigurowanego w eSign. Użytkownik musi w trakcie podpisywania przejść na stronę eSign.
- Dodaj znacznik czasowy: flaga określająca, czy do podpisu ma zostać dodany znacznik czasu.
- Nadpisz załącznik: (domyślnie wyłączone) decyduje, czy podpisany plik ma nadpisać oryginalny załącznik, czy ma zostać dodany jako nowa wersja.

| Kod akcji:*                  | esian                                                                                                    |            |
|------------------------------|----------------------------------------------------------------------------------------------------|------------|
| Nazwa akciji*                | Padaire dekursont                                                                                                    |            |
| indzīva akgi.                | Podpisz dokument                                                                                                    |            |
| Opis:                        |                                                                                                    |            |
| Aplikacja: *                 | BaseApp                                                                                                    |            |
| Moduł: *                     | BaseModule                                                                                                    |            |
| Aktywna:*                    |                                                                                                    |            |
| Środowisko:                  |                                                                                                    |            |
| Varunkowe wykonanie:*        |                                                                                                    |            |
| COL selecterikéws            |                                                                                                    |            |
| Dostępne parametry w<br>SQL: | <pre> • Tables • [dbo].[Covid] • [dbo].[CustomAcceptanceLi • [dbo].[DataTypeTest] • [dbo].[DataTypeTest] • [dbo].[DocumentToUsersAc • [dbo].[DecumentToUsersAc • [dbo].[DecumentToUsersAc • [dbo].[KatalogUsun] • [dbo].[KatalogUsun] • [dbo].[K</pre> |            |
| Typ podpisu:*                | TXT   {@SignType}                                                                                                    | ∓          |
|                              | Maksymalizuj edytor<br>Przykład: Faktura nr (@code) z dnia (@createDate)<br>Jeden z dozwolonych typów podpisu: 1 - QUALIFIED, 2 - SEAL, 3 - TRUSTED, 4 - PERSONAL, 5 - INNER, 6 - SEAL_INNER, 7 - SEAL_INNI<br>- SEAL_TRUSTED                                                                                                    | ER_TRUSTED |
| Identyfikator zlecenia:*     | Orderid<br>Wymagane jest podanie nazwy pola z modelu dokumentu, gdzie zapisany zostanie identyfikator zlecenia.<br>Identyfikator należy wykorzystać w akcji 'Otwieranie linku zewnętrznego', aby dokończyć proces podpisu.<br>Typy podpisów wymagające ingerencji użytkownika: QUALIFIED, TRUSTED, PERSONAL, INNER, SEAL_INNER_TRUSTED, SEAL_TRUSTED                                                                                                    |            |
|                              |                                                                                                    |            |
| odaj znacznik czasowy:       | _                                                                                                    |            |

#### 3.1. Przykład zapytania

Przykład zapytania zwracającego załączniki do podpisania dla bieżącej instancji dokumentu biznesowego.

```
SELECT [Id] FROM [core].[Attachments] A
WHERE [RecordId] = {@Id}
AND [FileNameOriginal] LIKE '%.pdf'
OR [FileNameOriginal] LIKE '%.xml'
AND [BusinessDocumentId] = {@_BusinessDocDefId}
AND [VersionNumber] =
(SELECT ATT.[V] FROM
(
SELECT [VersioningIdentifier], MAX([VersionNumber]) AS V
FROM [core].[Attachments]
WHERE [VersioningIdentifier] = A.[VersioningIdentifier]
GROUP BY [VersionNumber] DESC
```

#### 3.2. Przykład konfiguracji

Przykładowa konfiguracja sekwencji akcji dla przycisku podpisu dokumentu:

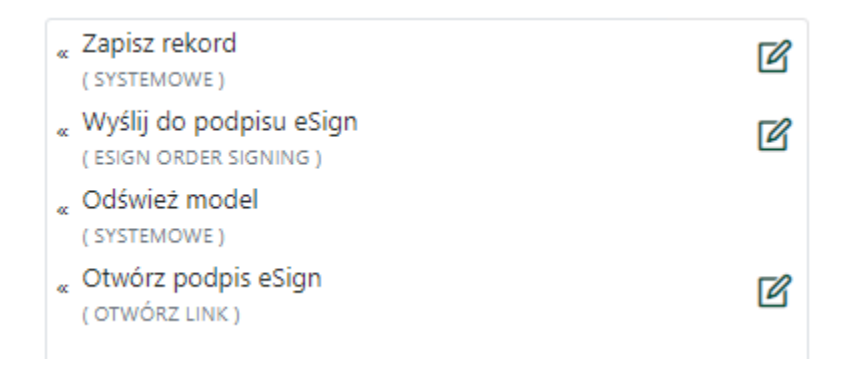

Pierwsza akcja zapisuje dane na formularzu. Następna akcja wysyła załączniki bieżącej instancji dokumentu do podpisu. Po poprawnym wykonaniu akcji w odpowiedzi zostanie zwrócony identyfikator zlecenia, który zostanie zapisany w odpowiednim polu na formularzu. Kolejna akcja odświeża model, aby ten identyfikator był dostępny jako parametr dla akcji otwierania linku zewnętrznego.

Ponieważ podpisy typu *SEAL\_CLOUD* oraz *SEAL\_INNER* nie wymagają, aby użytkownik przechodził na stronę podpisu, w akcji otwierania linku zewnętrznego należy skonfigurować warunkowe wykonanie.

SELECT CASE (@SignType) WHEN 4 THEN 0 WHEN 5 THEN 0

#### ELSE 1 END

Z kolei jako parametr Link w tej akcji można wpisać zapytanie SQL, które zbuduje odpowiedni URL prowadzący do strony podpisu.

#### 

# 4. Składanie pierwszego podpisu typu INNER

W przypadku podpisu typu *INNER* po wysłaniu dokumentów do podpisu użytkownik musi przejść na stronę usługi podpisu w celu potwierdzenia tożsamości poprzez podanie kodu PIN do certyfikatu. Jeśli certyfikat nie został jeszcze wygenerowany, trzeba to zrobić przed podpisaniem dokumentu. Ta czynność jest wykonywana tylko jeden raz i przebiega w następujących krokach:

1. Zostaje wyświetlone okno z danymi pobranymi z ActiveDirectory. Kliknij przycisk Dalej.

| Aby p<br>Przer | Nie posiadasz aktywnego certyfikatu!<br>Aby podpisać dokument wygeneruj certyfikat za pomocą poniższego formularza. Jeżeli chcesz<br>zrezygnować naciśnij przycisk przerwij, powrócisz wtedy na stronę USOSweb.<br>Przerwij                                 |  |  |  |
|----------------|----------------------------------------------------------------------------------------------------|--|--|--|
|                | kceptowanie danych osobowych dla certyfikatu   Prezentowane dane pochodzą z systemu USOS. Zmiana wartości, które są tylko do odczytu jest możliwa jedynie poprzez zmianę w systemie USOS   Personalia     Identyfikacja   Adres   Imię   nAxiom Drugie imię |  |  |  |
|                | Nazwisko<br>eSign<br>Adres e-mail                                                                                                    |  |  |  |

1. Wpisz kod PIN do generowanego certyfikatu; co najmniej 6 znaków.

| PIN certyfikatu<br>Nie jest przech<br>certyfikatu. | umożliwia zabezpieczenie Twojego klucza prywatnego do podp<br>owywany w systemie i jego zagubienie wiąże się z ponownym w | visania dokumentu.<br>Vygenerowniem |
|----------------------------------------------------|----------------------------------------------------------------------------------------------------|-------------------------------------|
| PIN certyfikatu -                                  |                                                                                                    |                                     |
| PIN certyfikat                                     | и                                                                                                    |                                     |
| Develop Ditt                                       |                                                                                                    |                                     |
| Powtorz PIN                                        | ertyfikatu                                                                                                    |                                     |

2. Zostanie wyświetlony komunikat o pomyślnym utworzeniu certyfikatu.

| <ul> <li>Obsługa żądania utworzenia certyfikatu</li> </ul>          |         |
|---------------------------------------------------------------------|---------|
| 4 Zakończenie                                                       |         |
| Informacja<br>Utworzenie nowego certyfikatu zakończyło się sukcesem |         |
|                                                                     | Zakończ |
|                                                                     |         |

Następnie wykonywany jest proces podpisania przesłanych dokumentów, który obejmuje:

1. Akceptowanie dokumentów do podpisu.

| िह्न eSi          | eSignForStudy                              |  |  |
|-------------------|--------------------------------------------|--|--|
| Signb<br>Strona G | Signbox<br>Strona Główna > Akcje > Signbox |  |  |
| Prz               | Podpis certyfikatem wewnętrznym<br>erwij   |  |  |
| 9                 | Akceptowanie dokumentów do podpisu         |  |  |
|                   | Tytuł dokumentu<br>Faktura - wzór          |  |  |
|                   | Informacje dodatkowe                       |  |  |
|                   | Dalej                                      |  |  |
| 2                 | Uwierzytelnienie osoby podpisującej        |  |  |
| 3                 | Podpisywanie i dostarczanie                |  |  |
| 4                 | Zakończenie                                |  |  |

2. Uwierzytelnienie osoby podpisującej

| do podpisu                                 |                                        |                                     |                                       |
|--------------------------------------------|----------------------------------------|-------------------------------------|---------------------------------------|
| oisującej                                  |                                        |                                     |                                       |
| użycie Twojego klu<br>ie i jego zagubienie | cza prywatnego do<br>wiąże się z ponov | o podpisania doku<br>nym wygenerown | ımentu. Nie jest<br>niem certyfikatu. |
|                                            |                                        |                                     | Dalej                                 |
|                                            |                                        |                                     |                                       |

3. Podpisywanie i dostarczanie oraz zakończenie.

| ि eSignF                | g≞ eSignForStudy                                               |  |  |  |
|-------------------------|----------------------------------------------------------------|--|--|--|
| Signbox<br>Strona Główr | <b>K</b><br>na > Akcje > Signbox                               |  |  |  |
| Przerwi                 | Podpis certyfikatem wewnętrznym                                |  |  |  |
| 🕑 Ako                   | ceptowanie dokumentów do podpisu                               |  |  |  |
| Uw 🗸                    | ierzytelnienie osoby podpisującej                              |  |  |  |
| Poo                     | dpisywanie i dostarczanie                                      |  |  |  |
| 4 Zal                   | kończenie                                                      |  |  |  |
|                         | Informacja<br>Podpisywanie i wysyłanie zakończyło się sukcesem |  |  |  |
|                         | Pobierz UPO Zakończ                                            |  |  |  |

W końcowym kroku użytkownik może pobrać potwierdzenie UPO, a po kliknięciu przycisku Zakończ nastąpi powrót na stronę formularza, z którego podpis został zainicjowany.

## 5. Weryfikacja podpisu na dokumencie

Akcja *Weryfikacja podpisu (eSign)* umożliwia przesłanie plików do usługi eSign w celu zweryfikowania podpisów. Wynikiem takiej akcji jest wygenerowanie raportu w formacie PDF. Plik z raportem dodany

zostanie do tej samej kategorii załączników co plik źródłowy i będzie mieć w nazwie dopisek *-report*. Jednym z parametrów akcji jest zapytanie SQL zwracające ID załączników do przesłania w celu weryfikacji podpisów, analogiczne jak w przypadku akcji wysyłki do podpisu. Drugi parametr to pole w modelu, w którym ma zostać zapisany zwrócony identyfikator zlecenia.

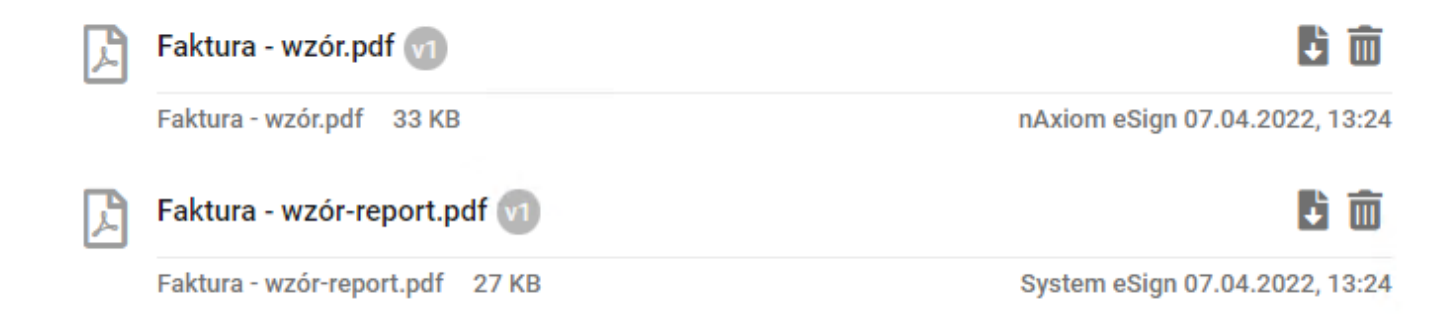

# 6. Akcja sprawdzenia statusu zlecenia

Akcja *Status zlecenia (eSign)* służy do odpytania usługi eSign o status zlecenia o identyfikatorze, który został zwrócony po wysłaniu dokumentu do podpisu. Jedynym parametrem konfiguracji jest identyfikator zlecenia.

| Identyfikator zlecenia:* | TXT   {@OrderId}                                             |
|--------------------------|--------------------------------------------------------------|
|                          | Podgląd zapytania SQL                                        |
|                          | <pre>Przykład: Faktura nr {@Code} z dnia {@CreateDate}</pre> |

W wyniku wykonania akcji jest wyświetlane okno z podsumowaniem podpisu, statusami dla zlecenia i plików.

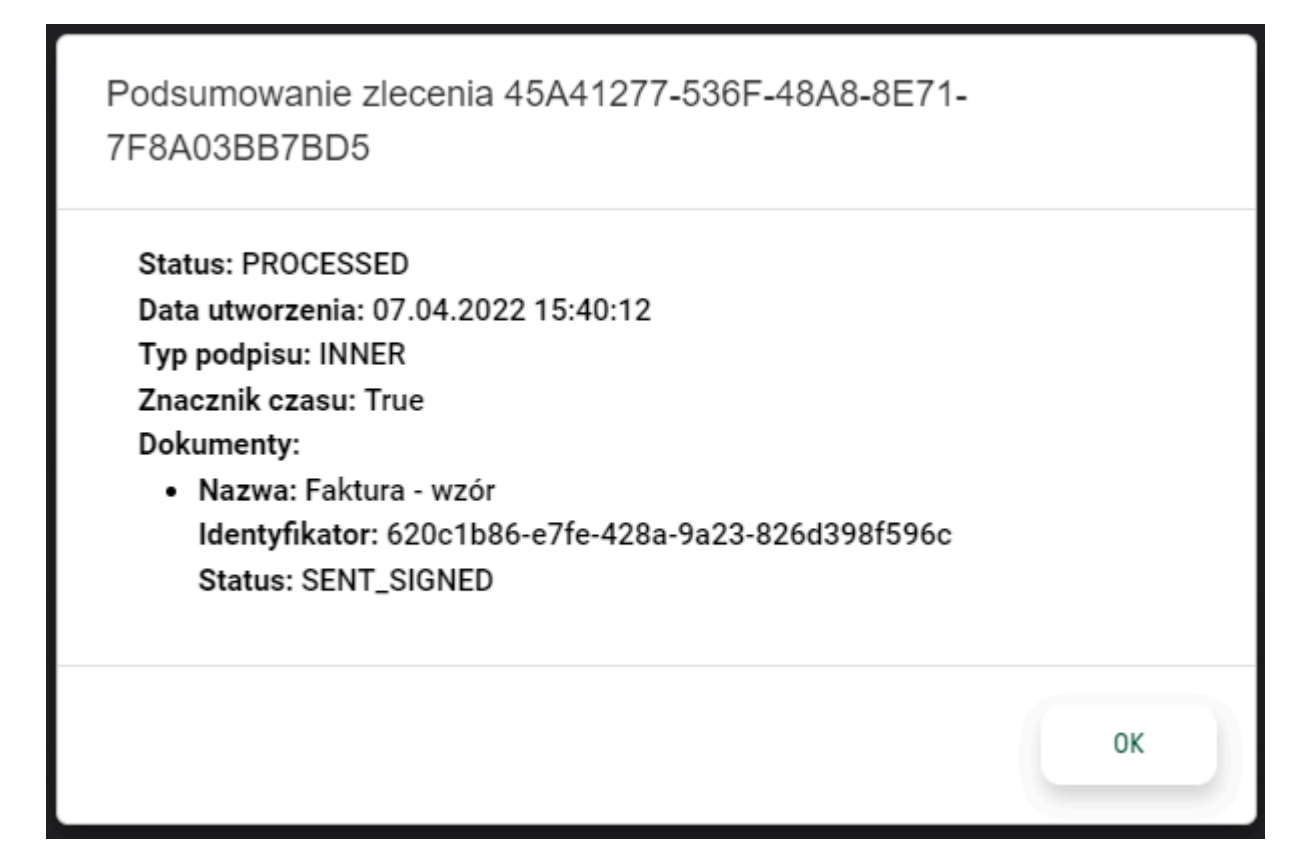

### 7. Tabela Attachments

Tabela systemowa z załącznikami *core.Attachments* zawiera kolumnę *SignatureStatus*. W kolumnie są zapisywane statusy zwracane przez usługę eSign. Zasady ustawiania statusów są następujące:

- Jeśli dla kategorii załączników włączono wersjonowanie, plik otrzymany z eSign ma status 11 SENT\_SIGNED,
- Jeśli dla kategorii załączników włączono wersjonowanie, ale wystąpił błąd podczas podpisu, zostanie zaktualizowany status przesłanego dokumentu z nAxiom,
- Jeśli dla kategorii załączników nie włączono wersjonowania, status zostanie zaktualizowany dla przesłanego pliku.

Statusy zlecenia:

- 0 PENDING,
- 1 PREPARING,
- 2 PROCESSING,
- 3 PROCESSED,

• 4 - PROCESS\_FAILED

Statusy dokumentów:

- 0 NONE,
- 1 CREATED,
- 2 WITH\_LOADED\_FILE,
- 3 LOADED\_WITH\_ERROR,
- 4 IN\_SENDING,
- 5 IN\_SIGNING,
- 6 SIGNED,
- 7 SIGN\_FAULT,
- 8 SIGNED\_AND\_EXTENDED\_BY\_TIMESTAMP,
- 9 SIGNED\_AND\_ERROR\_DURING\_FAULT\_EXTENDED\_BY\_TIMESTAMP,
- 10 SIGN\_CANCELED,
- 11 SENT\_SIGNED,
- 12 SENT\_FAULT,
- 13 SEND\_SIGNED\_WITH\_ERROR,
- 14 SENT\_FAULT\_WITH\_ERROR,
- 15 IN\_VERIFICATION,
- 16 VERIFIED,
- 17 VERIFICATION\_FAULT,
- 18 SENT\_REPORT,
- 19 SENT\_REPORT\_FAULT,
- 20 SENT\_REPORT\_WITH\_ERROR,
- 21 SENT\_REPORT\_FAULT\_WITH\_ERROR,
- 22 TO\_DELETE,
- 23 HISTORY\_SAVE\_FAULT,
- 24 DOWNLOAD\_SIGNED,
- 25 DOWNLOAD\_FAULT,
- 26 VERIFICATION\_DOCUMENT\_ERROR